## JAK všichni JEDNOTNĚ na výuku přes "KALENDÁŘ" v GSuite

## ŽÁKU,

přihlas se do Gmailu pomocí školní adresy prijmeni@zsmoravkova.cz (někdo prijmeni1@zsmoravkova.cz)

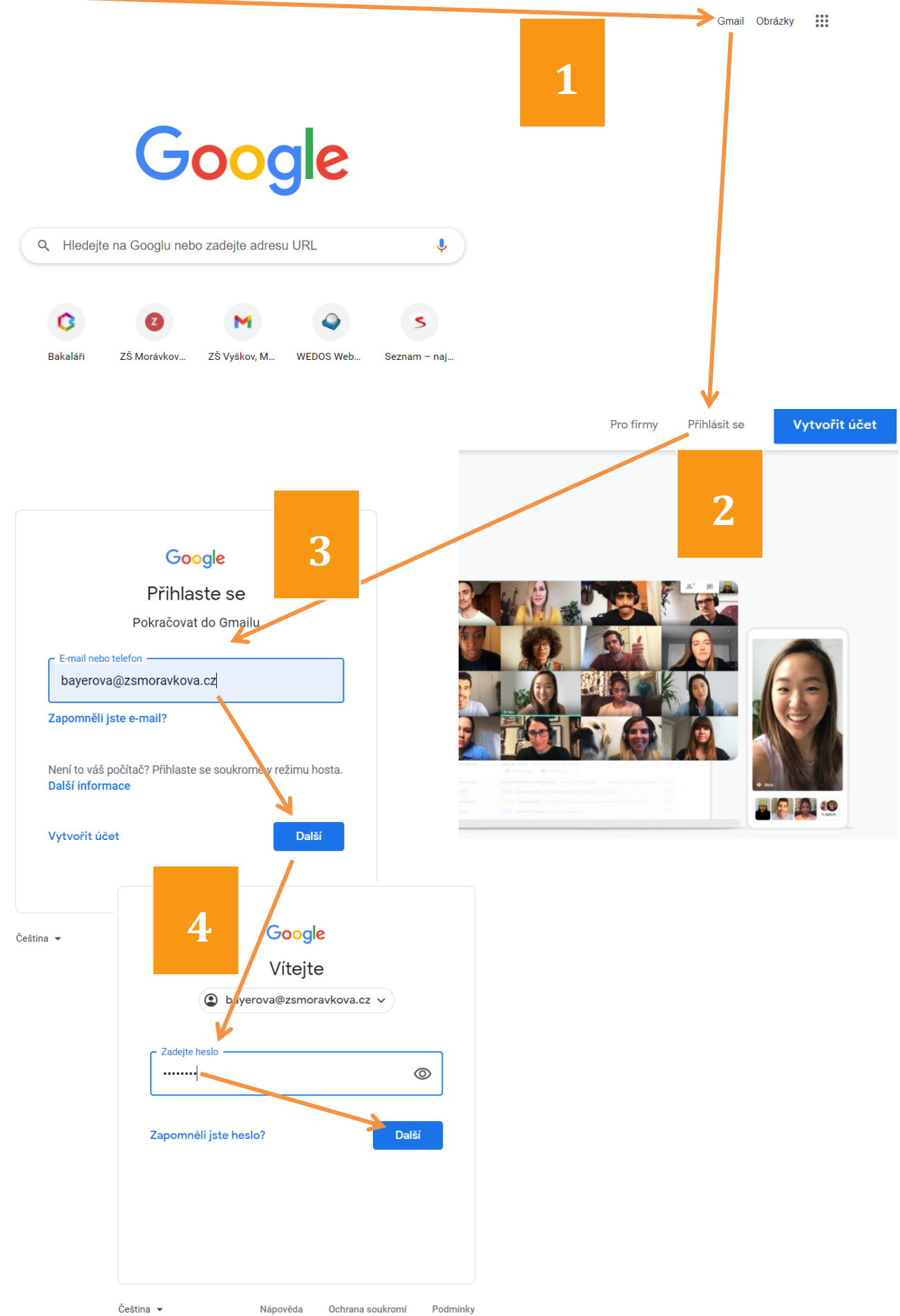

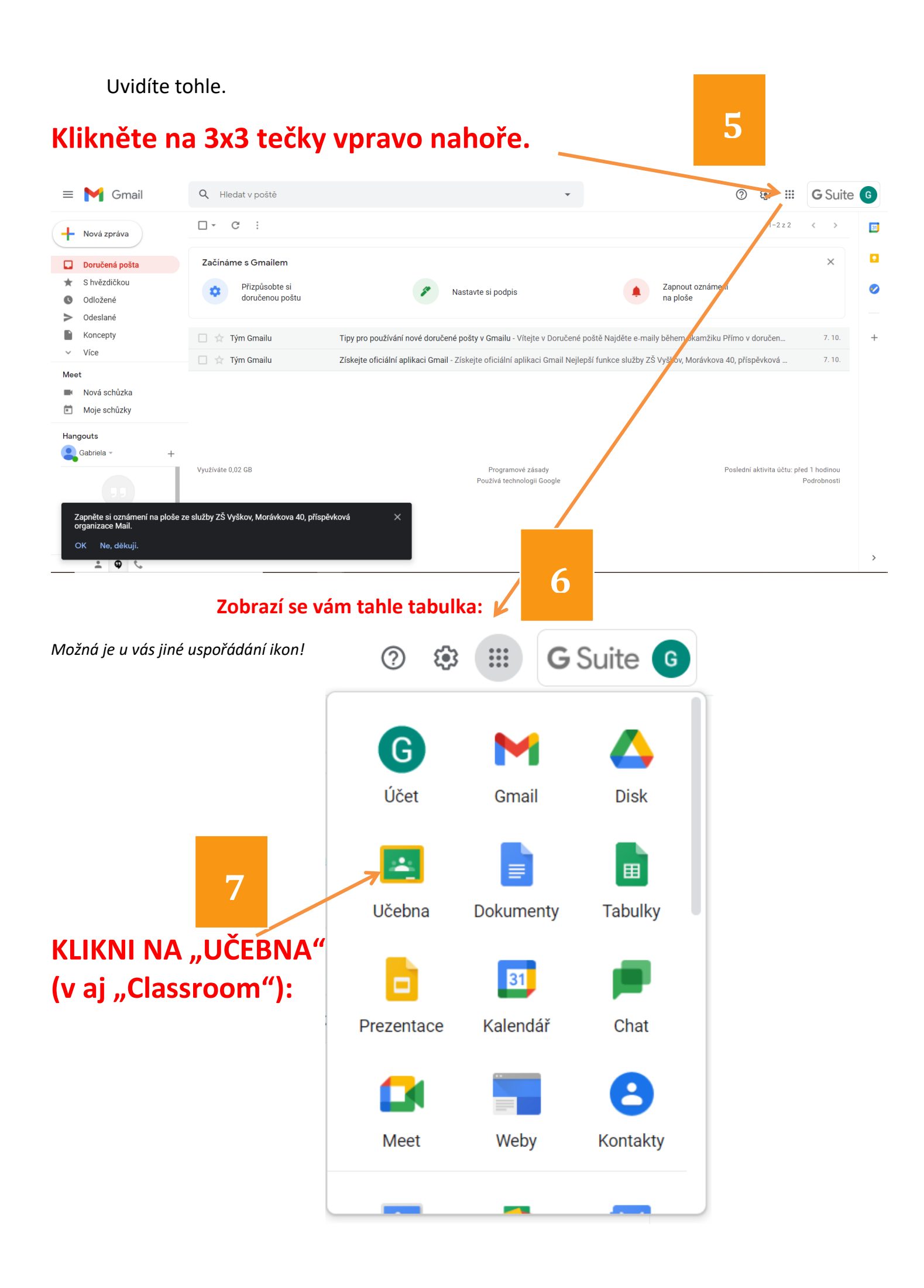

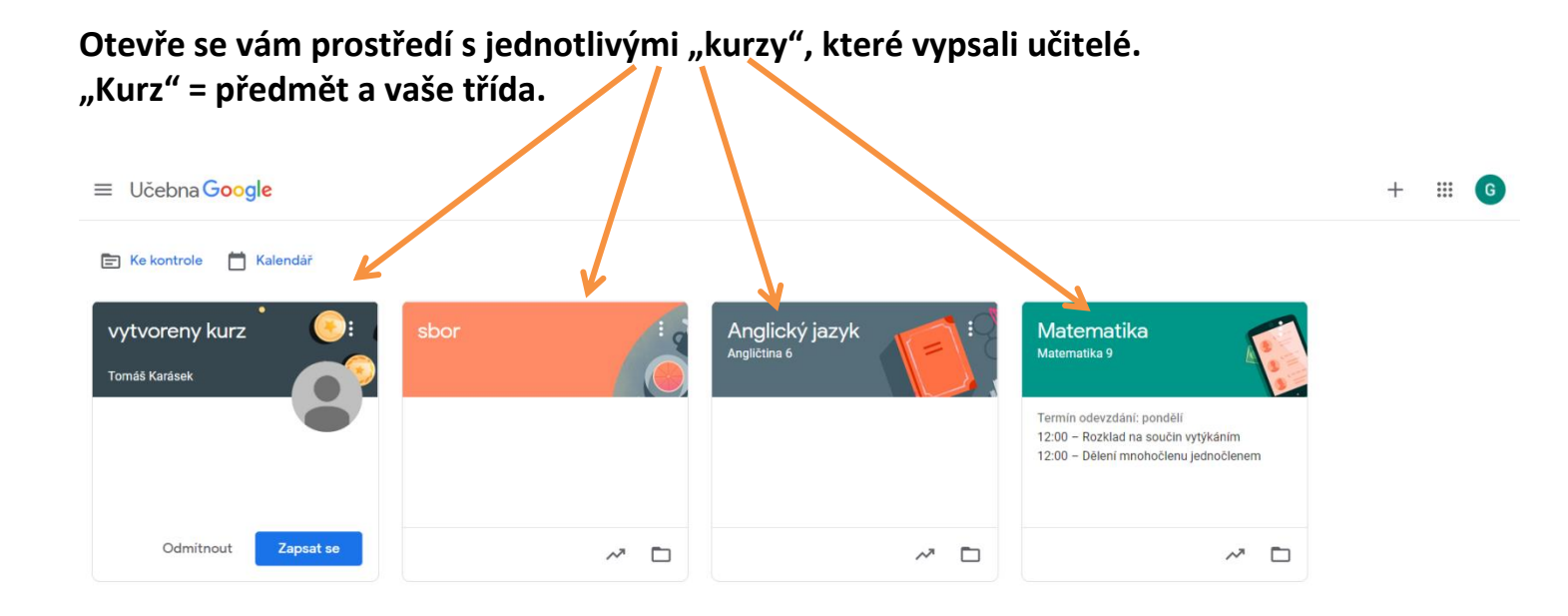

Pokud ti u některého kurzu = předmětu svítí modře pole "Zapsat se", pozval do něj TEBE A TVOU TŘÍDU daný vyučující, ALE TY SES JEŠTĚ NEZAPSAL = nepřidal mezi své žáky. <u>Udělej to IHNED!</u>

| vytvoreny kurz | ( <u>)</u> : |  |
|----------------|--------------|--|
| Tomáš Karásek  |              |  |
|                |              |  |
|                |              |  |
| Odmítnout      | Zapsat se    |  |

Chvíli to může trvat = "probíhá zapisování".